How to Implement Pending Costs in Collection-Master

Presented by Luis Gomez

OLLECTION MASTER

The Mastermind Series

Presented by

VERTICAN

| Mastermind<br>Series             | <ul> <li>Setting Up Cost Disbursements</li> <li>Presentation - Video</li> <li>Auto post in Collection-Master</li> <li>Presentation - Video</li> <li>Multi-State</li> <li>Presentation - Video</li> <li>Help Center</li> <li>Video</li> </ul> |
|----------------------------------|----------------------------------------------------------------------------------------------------|
| Current<br>vConnect<br>Articles: | <ul> <li><u>https://www.vertican.com/vconnect/#tips</u></li> </ul>                                                                                                    |

#### Par·a·dox

#### /'perə däks/

- noun
- a seemingly absurd or self-contradictory statement or proposition that when investigated or explained may prove to be well-founded or true.

efinition

3

• "in a paradox, he has discovered that stepping back from his job has increased the rewards he gleans from it."

#### How do you recover non-recoverable costs?

• But your Honor, you don't understand, my client requires me to recover them!

#### The Paradox

| Entity                  | Costs Definition                                                                                                    | Balance Definition                                                                                                    |
|-------------------------|----------------------------------------------------------------------------------------------------|----------------------------------------------------------------------------------------------------|
| Court                   | <ul> <li>Only costs that have been awarded</li> <li>Other costs are not considered by the court.</li> <li>Some jurisdictions allow recovery of court costs before they are awarded at Judgment.</li> <li>Non-Recoverable costs are never awarded.</li> </ul> | Balance includes Costs Awarded.                                                                                                    |
| Firm                    | <ul> <li>Costs Broken down into Buckets</li> <li>Recoverable Expended.</li> <li>Non-Recoverable Expended.</li> <li>Pending Costs Expended.</li> </ul>                                                                                                    | <ul> <li>Balance Includes only Recoverable</li> <li>Optional: Recover Non-Recoverable</li> <li>Pending Costs</li> <li>Balance will show a credit</li> </ul> |
| Forwarder (Your Client) | <ul><li>Costs Are Costs.</li><li>All Costs to be recovered.</li></ul>                                                                                                    | Balance includes all costs                                                                                                    |

#### Paradox Example

- Forwarder, Firm, and Court process transactions differently.
- Forwarder doesn't track multiple Cost Bucket.
- Court doesn't acknowledge Costs until they are awarded.

|                                        | Transaction | Forwarder Balance | Forwarder-Costs | Firm Balance | Firm - Costs | Court Balance | Court - Costs |
|----------------------------------------|-------------|-------------------|-----------------|--------------|--------------|---------------|---------------|
| Placement                              | \$1,000.00  | \$1,000.00        | \$0.00          | \$1,000.00   | \$0.00       | \$1,000.00    | \$0.00        |
| Non-Recoverable Costs                  | \$50.00     | \$1,050.00        | \$50.00         | \$1,000.00   | \$0.00       | \$1,000.00    | \$0.00        |
| Recoverable Costs (Pre-J)              | \$100.00    | \$1,150.00        | \$150.00        | \$1,100.00   | \$100.00     | \$1,000.00    | \$0.00        |
| Pending Costs (Pre-J)                  | \$125.00    | \$1,275.00        | \$275.00        | \$1,100.00   | \$100.00     | \$1,000.00    | \$0.00        |
| Collection (Recoverable)               | (\$100.00)  | \$1,175.00        | \$175.00        | \$1,000.00   | \$0.00       | \$900.00      | \$0.00        |
| Collection (Partial Pending)           | (\$50.00)   | \$1,125.00        | \$125.00        | \$950.00     | \$0.00       | \$850.00      | \$0.00        |
| Additional Pending Costs (Pre-J)       | \$75.00     | \$1,200.00        | \$200.00        | \$950.00     | \$0.00       | \$850.00      | \$0.00        |
| Court Awards Judgment                  | \$300.00    | \$1,200.00        | \$200.00        | \$950.00     | \$0.00       | \$1,150.00    | \$300.00      |
| Judgment Awarded Pending 2 Recoverable | \$200.00    | \$1,200.00        | \$200.00        | \$1,150.00   | \$200.00     | \$1,150.00    | \$300.00      |
|                                        |             |                   |                 |              |              |               |               |

#### Pending Costs

#### • Special category of cost disbursements

- Don't want to increase the consumer balance at the time.
- Expect to charge the consumer for these costs at a future date.

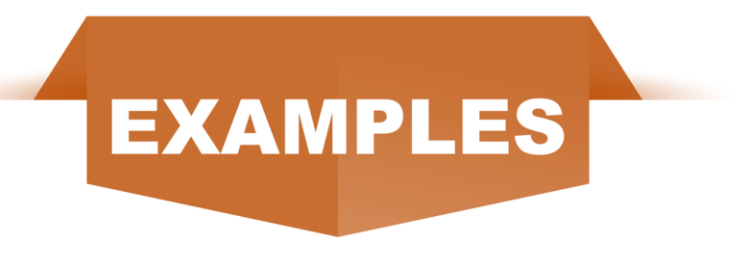

- Costs expended before Judgment that will become recoverable after Judgment is granted.
- Garnishment costs will become recoverable after the Garnishment succeeds.

#### Before Pending Costs

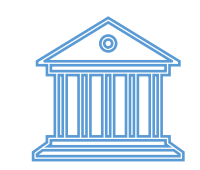

- The Original Process
  - Spend costs and bill the consumer
  - Recover and return costs
  - Costs awarded at Judgment
    - Billed upon spending

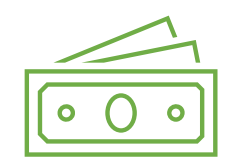

- Works well enough
  - Matches the process your clients expect
  - Incorrectly shows that the costs are recoverable when posted
  - Conflicts with the court rules

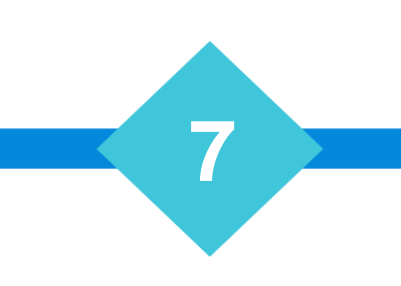

## The Problem with the Original Process

- Spend Costs Non-Recoverable Expended
- Recover NR Costs Optional "N" Collection Order
  - (Very confusing)
  - Conflicts with legitimate NR Costs.
- Move Each NR Cost to Recoverable Costs at Judgment
  - (Click to Buy It's Free)
  - 2-1-2-X Creates itemized transactions
  - Costs are Transformed into Recoverable
  - Balance Increases
  - Enter Judgment

This solution works but relies on people remembering to do the right thing.

It's also very confusing. How can you recover "Non-Recoverable" costs?

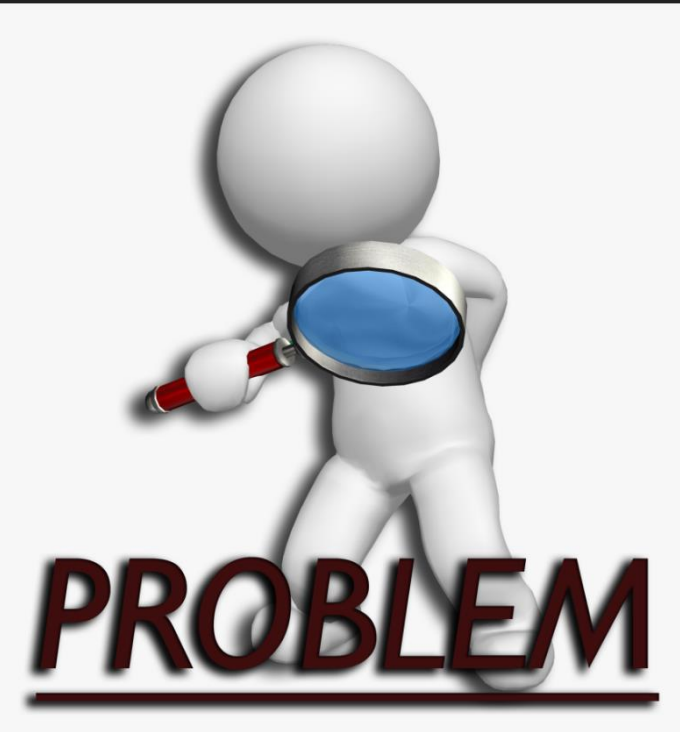

## The New Costs Paradigm

- Spend Costs Pending Costs Expended
- Recover Pending Costs Optional "J" Collection Order
- Solution
  Problem
- This separate bucket does not conflict with other types of Costs Recovered.
- Move Pending Costs to:
  - Either Recoverable or Non-Recoverable [2-1-2-W]
  - Case by Case and itemized.
  - Single Button to Select All makes the typical case much easier to post.
  - Balance Increases as appropriate.
- Enter Judgment
  - Solution provides an itemized trail of the activity, showing the original expenditures as "Non-Recoverable" and then details the amount that was transferred from Pending Non-Recoverable to either Non-Recoverable or Recoverable.

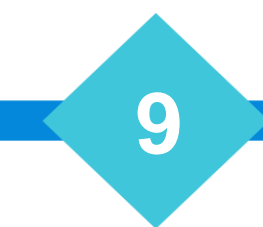

#### Buckets

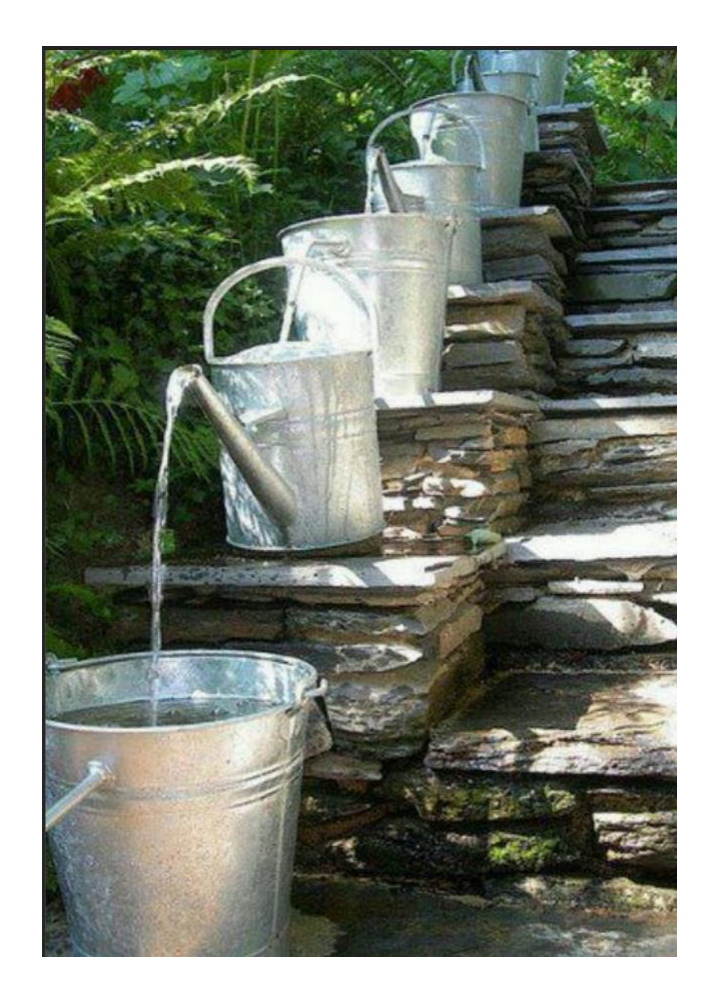

| Category                                     | Description                                                                                                    |
|----------------------------------------------|----------------------------------------------------------------------------------------------------|
| 1100<br>• 1111<br>• 1112<br>• 1120<br>• 1121 | Principal<br>• Merchandise - Prin<br>• DP No Fee - Prin<br>• Pending Costs Recovered<br>• Non-Recvr Costs Recovered |
| 1201<br>• 1202                               | Collect & Hold<br>• Remit from Coll & Hold                                                                          |
| 2100<br>• 2111<br>• 2112                     | Interest<br>• Merchandise - Int<br>• DP No Fee - Int                                                                |
| 3100                                         | 3100 Contract Interest                                                                                              |
| 4100<br>• 4111<br>• 4190                     | <ul><li>4100 Costs Recovered</li><li>4111 Costs Recovered - DP</li><li>4190 Other Costs Recovered</li></ul>         |
| 5100                                         | Firm Costs/Charges                                                                                                  |
| 6100<br>• 6120                               | Statutory Attorney Fees • Legal Fees                                                                                |
| 9100                                         | Other                                                                                                    |

#### Cost Subtypes

- Cost Disbursement Codes are 33-80 and 501-599.
- In addition to the Cost Code, the following subtypes indicate that costs are moving to a new category.

| Category | Description                                          |
|----------|------------------------------------------------------|
| .001     | •Move Costs to Recoverable                           |
| .002     | •Move Costs to Non-Recoverable                       |
| .003     | •Pending Costs Disbursed                             |
| .004     | <ul> <li>Pending Costs to Recoverable</li> </ul>     |
| .005     | <ul> <li>Pending Costs to Non-Recoverable</li> </ul> |

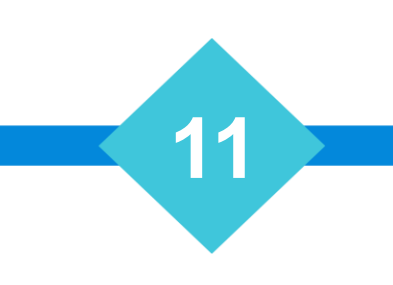

#### Disbursement Account Card

CM-9.1 VT - Mastermind Series - Luis.Gomez - Session 743 4.31hd for Client Server o × Action Claim Information Search Navigate File:PEND0101 **Review Open Post Judgment** Time:01:17:53 **Disbursements-2** Charges Credits Original Claim \$: 2000.00 Non-Recoverable Cost: 15.00 40.00 Suit Amount: 2000.00 Firm Charges: Contract Fee: Other Cost: -40.00 Stat Fee: 500.00 Pending Cost: 25.00 Debtor Costs Due: 8.00 Recoverable: 108.00 60.00 W/O Recoverable Costs: Other Amount: 40.00 Total Cost: Claim Adjust: 108.00 100.00 Total Cost Due: Pre-J Interest: 33.00 Judgment Amount: 2000.00 Write-off Recoverable Costs: 2.00 Debtor Balance: 2508.00 Write-off Non-recover Costs: Interest Due: Write-off Fees: Pend Cost Coll: Funded by Misc Chrg: 2508.00 Funded by Deposit: Total Due: Total Paid: 100.00 Costs Expended to Co-Counsel: **Client Costs** Costs Recovered Via DP: Costs Received: Costs Expended Post Judgment: Costs Returned: 125.00 Comm:10 Sfee:5 BR: Y Client Cost Bal: PC: Y Cst:COST Trst: TRST Use buttons or pull-down menu, or Escape to Exit Select Screen (1-7) ? Collector Disbursement Legal Legacy Interest Client Judgment Comp Judgment Escape Recent Financial Billing Retail CostBill Commercial PEND0101 | Vaugh Visual Servic V. Liles/Hope | \$2,508.00/ \$2,508.00

#### Financial Trail

| -        |            |               |                          |                   |              |           |           |         |
|----------|------------|---------------|--------------------------|-------------------|--------------|-----------|-----------|---------|
| TA#      | Date       |               | Transaction              |                   | Received     | Disbursed | Balance   | Ink     |
| 00000    | 08/07/2015 | 91-New Clain  | n Entry                  |                   | .00          | .00       | 2,000.00  |         |
| 24327    | 08/07/2015 | 538-I#10334   | (P) Pending Cost The Mos | t Awesome!        | .00          | 15.00     | 2,000.00  |         |
| 17041    | 08/07/2015 | 538-C#12432   | 7/I#10334 (P) Pending Co | ost The Most Awes | .00          | -15.00    | 2,015.00  |         |
| 17040    | 08/07/2015 | 538-C#12432   | 7/I#10334 (P2R) Pending  | Cost The Most Aw  | .00          | 15.00     | 2,015.00  |         |
| 24328    | 08/07/2015 | 80-I#10334    | (P) TEST 'COST'          |                   | .00          | 35.00     | 2,015.00  |         |
| 24329    | 08/07/2015 | 80-I#10334    | (P) TEST 'COST'          |                   | .00          | 40.00     | 2,015.00  |         |
| 17043    | 08/07/2015 | 80-C#12432    | 9/I#10334 (P) TEST 'COST | T'                | .00          | -40.00    | 2,015.00  |         |
| 17042    | 08/07/2015 | 80-C#12432    | 9/I#10334 (P2N) TEST 'CO | OST'              | .00          | 40.00     | 2,015.00  |         |
| 17045    | 08/07/2015 | 80-C#12432    | 8/I#10334 (P) TEST 'COST | T'                | .00          | -35.00    | 2,015.00  |         |
| 1 10 4 4 | NOW THAT   | 00 / 21 12 10 | 5/1440338 /11401 /17     | A. 14             | 00           | 12 10     |           |         |
| LT       | 10:31:05   |               |                          | 08                | /07/2015     | COST NJ   | В         | 15.00   |
|          | Amount     | Costs         | Net                      | Stat              | Interest     | Debto     | r Costs   |         |
| A        | Received   | Received      | Client                   | Fees              | Accrued      | Balance   | e Balanc  | e       |
|          | 0.00       | 0.00          | 0.00                     | 0.00              | 0.0          | 0 20      | 015.00    | -749.00 |
|          | Amt Paid:  | 0.00          | 538 - (P2R) Pending Cost | The Most Awesome! |              |           |           | 15.00   |
|          | (-) Comm:  | 0.00          |                          |                   |              |           |           |         |
|          | (-) Sfee:  | 0.00          |                          |                   |              |           |           |         |
|          | Net Amt:   | 0.00          |                          |                   |              |           |           |         |
|          | Cost Ret:  | 0.00          |                          |                   |              |           |           |         |
|          | Check \$:  | 15.00         | Costs are Recoverable    |                   |              |           |           |         |
|          | Cumm Col:  | 0.00          |                          |                   |              |           |           |         |
|          |            |               | [F5] Hide Stamps         |                   | [F10] Search |           | ^ Search  |         |
|          |            |               |                          |                   |              | OK        | [Erc] Cla |         |

#### Pending Costs on Interest

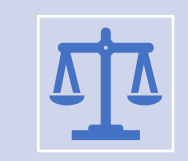

Not part of the consumer balance

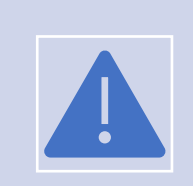

Interest will not accrue on Pending Costs

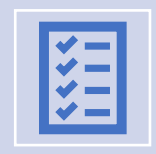

When you move Pending Costs to Recoverable:

Interest will accrue as defined in [1-S-4-W] -Multi-State Interest Setup

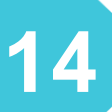

#### Pending Costs Account Card Fields

- Master.Cost\_EXP / Master.Cost\_Recovered
  - FILEREC(16) / FILEREC(17)
- **SHOULD** increase Master.Cost\_EXP / Master.Cost\_Recovered
  - When a payment is applied to Pending Costs, Recovered.
- Must contain BOTH Regular Costs and Pending Costs Recovered
  - All our reports that report "COSTS" will show Both Combined.
- Separate fields that track the various types of costs included.

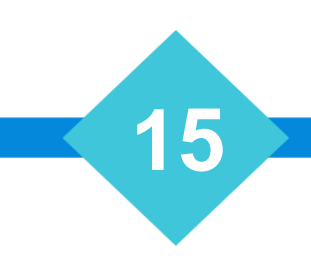

#### Pending Costs Account Card Fields

| Field                  | Description                     |
|------------------------|---------------------------------|
| MASTER.PEND_COLL       | Pending Costs Recovered         |
| MASTER.NR_COST_COLL    | Non-recoverable Costs Recovered |
| MASTER.REC_COSTS_COLL  | Recoverable Costs Recovered     |
| MASTER.FIRM_COSTS_COLL | Firm Costs Recovered            |
| MASTER.OTHER_COST_COLL | Other Costs Recovered           |
| MASTER.WO_COST_PAID    | Write-off Costs Paid by Debtor  |

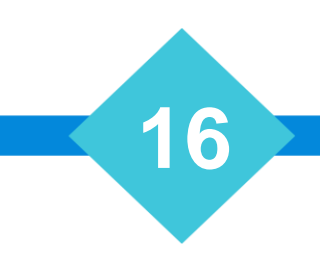

#### Direct Payments [2-1-2-2]

- Posting a direct payment
  - Allows you to recover and return "Normal Costs"
  - Pending Costs are different
    - You will not be able to apply these to a direct payment
- Convert Pending Costs to Recoverable
  - Perform before direct payments
  - Costs will be added to the balance and become recoverable
  - After moving Costs to Recoverable, you may apply to a direct payment

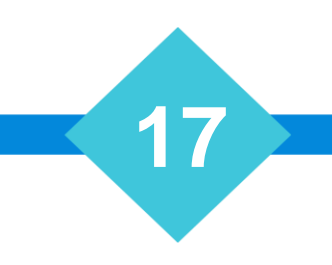

#### Move Non-Recoverable to Pending Cost in Batch

- Use [2-1-8-6] to Move Non-Recoverable to Pending Costs in Batch
- Convert a previous "Non-Recoverable Cost Expended" transaction into a "Pending Transaction"
  - 90.0908 Stamp created (Special rules apply)
- Pending Cost can be moved to Recoverable or Non-Recoverable
  - Required headings
    - FILENO
    - CODE
    - TRANS\_DATE
    - REFNO
    - NR2P\_AMT

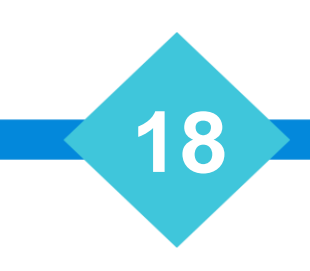

#### AutoCost – Firm Cost Expended to Pending

- Moving Costs to Pending is similar to Moving Non-Recoverable to Pending
- Use [2-1-8-7] to post the "AutoTrans" Transactions
- Convert a previous "Firm Cost Expended" transaction into a "Pending Transaction"
- Later, the Pending Cost can be moved to Recoverable or Non-Recoverable
  - (As if the cost was originally NR). This is being programming for AutoCost only and will not have an applicable 2-1-2 menu path. Required headings
  - FILENO
  - TRANS\_TYPE
  - REFNO
  - PENDING

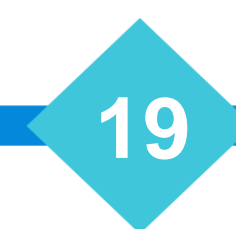

## Special Tags for Collections

- Court takes a very long time to award judgment
  - Between the time you requested the judgment and the time it was awarded
  - Payments may be received
  - Technically you are supposed to amend the judgment
    - No one does that
- Add a new tag +PstJPay & +PstJPay
  - When you request the judgment
  - Future payments will be posted as (J) or Post Judgment Payments
  - Use FNADD\_Tag to automate with Scripts
- Simplify reconciling the balance with the court
  - Claims now reflects payment as Post-Judgment
  - Rather than post them as (P) or Post Suit Payments

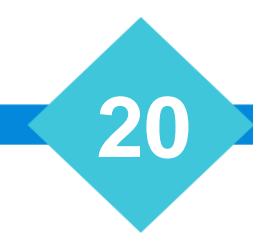

#### Setup Pending Costs in Collection-Master [2-S-2]

| 561. Pending Costs - Pending Costs [2-S-2]                                                                                                    |                                                     |
|----------------------------------------------------------------------------------------------------|-----------------------------------------------------|
| State: Default                                                                                                    |                                                     |
| Message for Check: Pending Costs<br>Amount of Check: Varies Every Time<br>Conditions to Proceed: No Conditions Necessary<br>Dup. Check Verification: Warn if Same Check and Amount Previously Issued<br>Values that Change: No Values will be Recalculated<br>Charge for Transaction: Pending Costs<br>Issue Check to: File's Clerk/Court |                                                     |
| Additional Charges                                                                                                    |                                                     |
| Add Amt to Charge Client:<br>0.00<br>Mileage Multiplier:<br>0.000<br>Surcharge Percentage:<br>0.0000<br>Automatic Diary and Status Update<br>Diary Code:<br>0<br>Status Code:                                                                                                    | Amount per Defendant: 0.00<br>Amount per Page: 0.00 |
| Chain to Cost: 0                                                                                                    |                                                     |

#### Spend Pending Costs in Collection-Master [2-1-3]

Performed the same as any other costs disbursement

Navigate to [2-1-3] Pick the cost that has been set up as pending

Collection-Master will do the rest

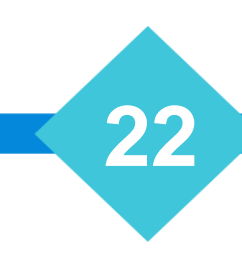

#### Move Pending Costs [2-1-2-W]

| eral Trust Account |         |                                                      |  |
|--------------------|---------|------------------------------------------------------|--|
|                    | Direct  | Payment and Cost/Fee Received Menu [2-1-2]           |  |
|                    | 1.      | Suit Requirements Received                           |  |
|                    | 2.      | Direct Payment Made                                  |  |
|                    | 3.      | Costs Returned to Us                                 |  |
|                    | 4.      | Misc. Cost Charge                                    |  |
|                    | 5.      | Final Adjustment                                     |  |
|                    | 6.      | Reverse Prior Entry                                  |  |
|                    | 7.      | Internal Transfer-Collect & Hold to Costs            |  |
|                    | 8.      | Bill for Fees / Time                                 |  |
|                    | 9.      | Fees Received                                        |  |
|                    | Z.      | Pre-Paid Disbursement                                |  |
|                    | Υ.      | Adjust Claim Balance                                 |  |
|                    | Χ.      | Transfer Recoverable/Non-Recoverable Costs           |  |
|                    | w.      | Move Pending Cost to R/NR                            |  |
|                    | V.      | Write Off Costbill                                   |  |
|                    | U.      | Write Off Feebill                                    |  |
|                    | Т.      | Enter Judgment                                       |  |
|                    | 0.      | Return to MAIN MENU                                  |  |
|                    |         |                                                      |  |
|                    |         |                                                      |  |
|                    |         |                                                      |  |
|                    |         |                                                      |  |
| [F1] Colle         | ections | [F2] Costs/Fees [F3] Disbursements [F4] Review Claim |  |

#### Move Pending Costs [2-1-2-W]

| CM-9.1 VT - Mastermind Series - Luis.Gomez - Ses<br>eview Action Search By Parties Search | ion 742 4.31hd for Client Server | )                                        |              |                       |       | - 6 >        |
|-------------------------------------------------------------------------------------------|----------------------------------|------------------------------------------|--------------|-----------------------|-------|--------------|
| Select Pending Costs Mov                                                                  | ed Pending Costs                 |                                          |              |                       |       |              |
| ⊂ Select All                                                                              |                                  | Judgment # SFU-9<br>Judgment Date 01/22/ | 70112        |                       |       |              |
| Date R                                                                                    | efno Code                        | Desc                                     | Pending      | Collected             | Recov | Non-Recov    |
| 07/24/2018                                                                                | 124979 34.003                    | Return Commissions to (                  | 25.00        | 0.00                  | 0.00  | 0.00         |
|                                                                                           |                                  |                                          |              |                       |       |              |
| [F1] Process                                                                              | [F2] Se                          | lect All [F3]                            | Move to Recv | [F4] Move to Non-Recy | ,     | [Esc] Cancel |

#### How to Enter Judgement [2-1-2-T]

|                                |                   |            |      |         |          | 2-1-2-T  |
|--------------------------------|-------------------|------------|------|---------|----------|----------|
| Our File # PEND0101            | PLACED:           | \$2,000.00 |      |         |          |          |
| Creditor Vaugh Visual Services |                   |            | Attv | 7 Secvi | CILOPVWE | Coll: 18 |
| Comm 10 SF 5                   |                   |            | //// | BANK:   | 0        |          |
|                                |                   |            |      |         |          |          |
|                                | Enter Ju          | ıdgment    |      |         |          |          |
| Judgment Information           |                   |            |      |         |          |          |
| Sudgment miormation            |                   |            |      |         |          | 1        |
|                                |                   |            |      |         |          |          |
|                                | Judgment Number:S | FU-970112  |      |         |          |          |
|                                | Judgment Date 10. | 1/22/2010  |      |         |          |          |
|                                |                   |            |      |         |          |          |
|                                |                   |            |      |         |          |          |
|                                |                   |            |      |         |          |          |
|                                |                   |            |      |         |          |          |
|                                |                   |            |      |         |          |          |
|                                |                   |            |      |         |          |          |

# The Mastermind Series

- ✓ To learn about upcoming trainings: <u>https://vertican.tech/mastermind/</u>
- ✓ To view past trainings: <u>https://vimeo.com/vertican/</u>
- Visit the VERTICAN HELP CENTER on vPortal <u>https://vportal.vertican.com/help-center</u>

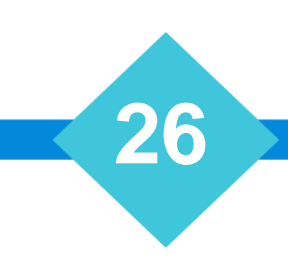

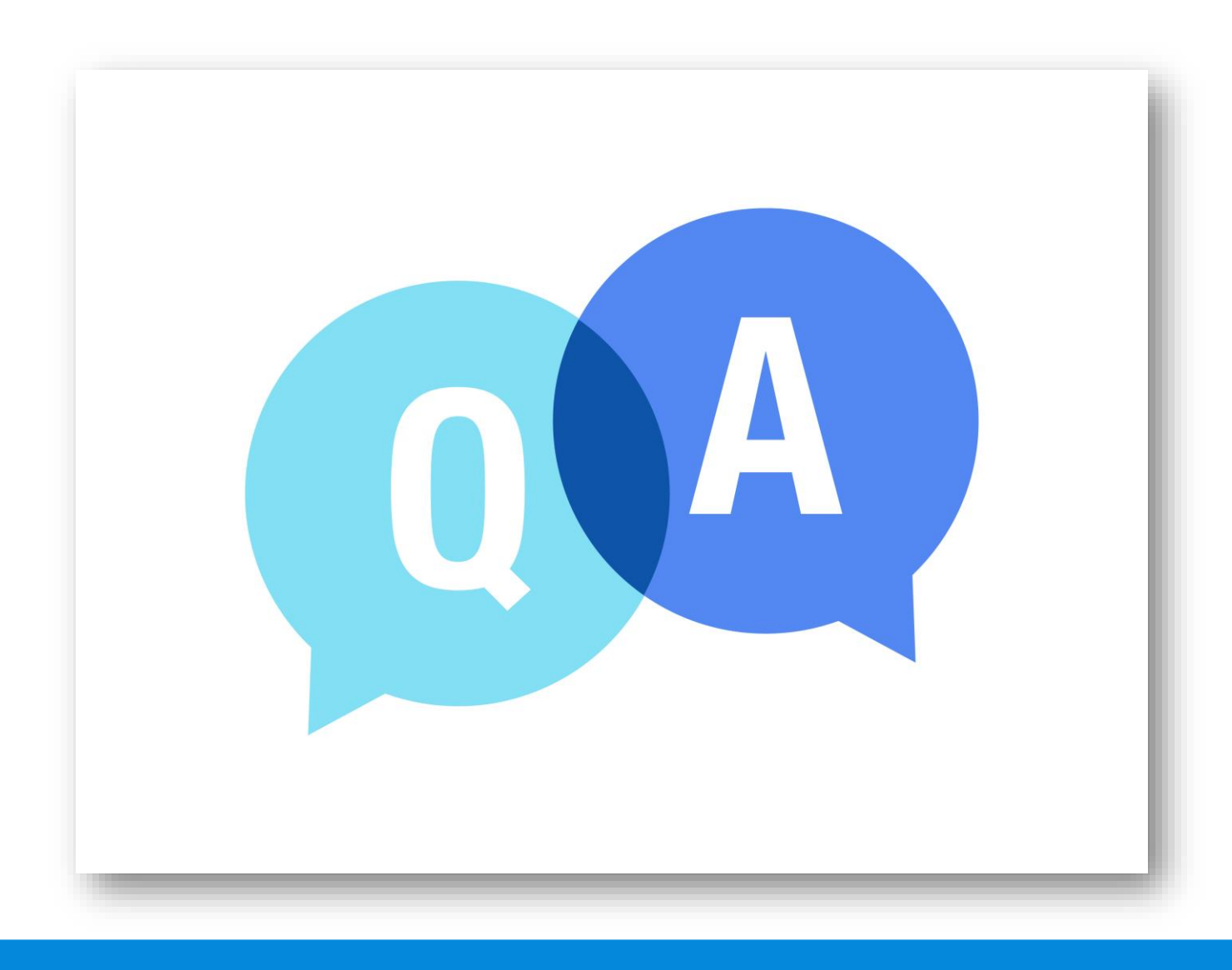

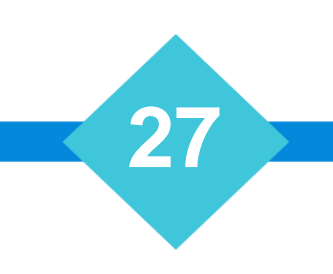